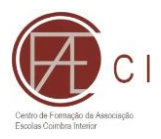

# **WEBEDUCA**

#### MANUAL DO FORMANDO

#### I – INTRODUÇÃO

O Plano de Formação do CFAE Coimbra interior está alojado na plataforma WebEduca. Para aceder poderá fazê-lo de duas formas a partir da página web do CFAE:

- a) Acedendo à página principal (<u>https://cfaecoimbrainterior.ccems.pt/)</u> e clicando em "<u>OFERTA FORMATIVA</u>".
- b) Acedendo à página principal e depois clicando no menu em "<u>Plano de Formação</u>" e depois descendo até ao final da página.

#### II – REGISTO NA PLATAFORMA

Na primeira vez que aceder à plataforma é necessário efetuar o seu registo. Para tal deverá seguir os seguintes passos:

a)Clicar em "Registe-se"

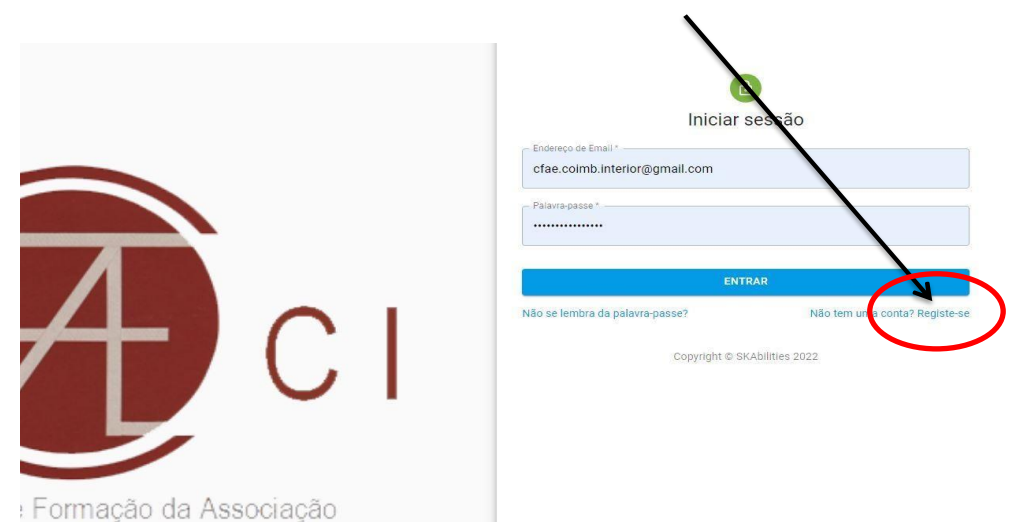

b) Preencher a ficha de formando (normalmente a plataforma informa que deve preencher a ficha de formando) sem a qual não poderá inscrever-se nas formações), se tal não acontecer (clicar no nome e, depois em ficha de formando (onde mais tarde poderá fazer alterações aos seus dados se necessário).

| CFAE Coimbra In               | terior — Gestão da   | Formação                    | (     | 🔊 😵 🖉 José Tavares 🗸                    |
|-------------------------------|----------------------|-----------------------------|-------|-----------------------------------------|
| Ações de Formação disponíveis | As Minhas Inscrições | As Minhas Ações Finalizadas |       | jctavares@esarganil.pt<br>Administrador |
| Ações de Formação dis         | poníveis             |                             |       | Perfil                                  |
| INSCRIÇÕES ABERTAS 🕖          | PREVISTAS 10         | A DECORRER                  |       | Sair                                    |
| Nome da ação de formação      |                      |                             | Turma |                                         |

c) Deverá preencher a ficha de formando (ter atenção aos campos obrigatórios) e em

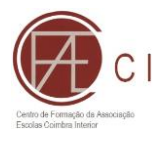

| 9 | Perfil            |                                                                                                    |
|---|-------------------|----------------------------------------------------------------------------------------------------|
|   | Ficha de Formando | Data da última submissão da ficha de formando: 11 de Março de 2022 09:39                                                   |
| l | Segurança         | A Sua Ficha de Formando                                                                                                    |
|   |                   | Atenção<br>Ao submeter esta ficha de formando assume a responsabilidade pela veracidade das informações contidas na mesma. |

seguida submeter.

d) Se pretender ou necessitar pode alterar os dados inseridos clicando em editar ficha no final da página.

e) Para alterar a palavra passe ou o E-mail clicar no botão segurança do lado esquerdo, e no final clicar em alterar.

| LTERAR |
|--------|
|        |
|        |
|        |
|        |
|        |
| LTERAR |
|        |

### III – INSCRIÇÃO EM FORMAÇÕES

Não esquecer que tem que estar registado para se conseguir inscrever nas formações disponibilizadas. Seguir os passos seguintes:

- a) Entre com o mail com que se registou;
- b) Clicar em ações de formação disponíveis;

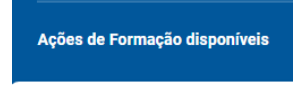

 c) Em seguida escolher a formação onde se pretende inscrever, clicando em cima do nome da ação;

| De 200-se Vicieno de 2023 até 15 de Novembro de 2023     So horas (25 horas + 25 horas)     So horas (25 horas + 25 horas)     Educadores de Infância, Professores dos Ensinos Básico, Secundário e de Educação Especial     O 10h presenciais (AE de Oliveira do Hospital) + 15h online síncronas      Destinatários: Educadores de Infância, Professores dos Ensinos Básico, Secundário e de Educação Especial     Modalidade: Oficina de Formação     Duração: 50 horas (25 horas + 25 horas) Local: 10h presenciais (AE de Oliveira do Hospital) + 15h online síncronas         | CAPACITAR                                                                                                    | Avaliação Pedagógica II: Projetos de Intervenção nos domínios do<br>ensino, aprendizagem e avaliação                                                                    |
|----------------------------------------------------------------------------------------------------|----------------------------------------------------------------------------------------------------|----------------------------------------------------------------------------------------------------|
| <ul> <li>O 50 horas (25 horas + 25 horas)</li> <li>S Educadores de Infância, Professores dos Ensinos Básico, Secundário e de Educaç<br/>Especial</li> <li>P 10h presenciais (AE de Oliveira do Hospital) + 15h online sincronas</li> <li>Dentro do período de Inscrições</li> <li>Destinatários: Educadores de Infância, Professores dos Ensinos Básico, Secundário e de Educação Especial</li> <li>Modalidade: Oficina de Formação</li> <li>Duração: 50 horas (25 horas + 25 horas)</li> <li>Local: 10h presenciais (AE de Oliveira do Hospital) + 15h online síncronas</li> </ul> |                                                                                                    | De 20 de Celembro de 2023 até 15 de Novembro de 2023                                                                                                    |
| Educadores de Infância, Professores dos Ensinos Básico, Secundário e de Educaç<br>Especial Toh presenciais (AE de Oliveira do Hospital) + 15h online sincronas Destinatários: Educadores de Infância, Professores dos Ensinos Básico, Secundário e de Educação Especial<br>Modalidade: Oficina de Formação Duração: 50 horas (25 horas + 25 horas) Local: 10h presenciais (AE de Oliveira do Hospital) + 15h online síncronas                                                                                                    |                                                                                                    | O 50 horas (25 horas + 25 horas)                                                                                                    |
| 10h presenciais (AE de Oliveira do Hospital) + 15h online sincronas     Dentro do período de inscrições  Destinatários: Educadores de Infância, Professores dos Ensinos Básico, Secundário e de Educação Especial Modalidade: Oficina de Formação Duração: 50 horas (25 horas + 25 horas) Local: 10h presenciais (AE de Oliveira do Hospital) + 15h online síncronas                                                                                                    |                                                                                                    | Educadores de Infância, Professores dos Ensinos Básico, Secundário e de Educação<br>Especial                                                                            |
| Dentro do período de Inscrições<br>Destinatários: Educadores de Infância, Professores dos Ensinos Básico, Secundário e de Educação Especial<br>Modalidade: Oficina de Formação<br>Duração: 50 horas (25 horas + 25 horas)<br>Local: 10h presenciais (AE de Oliveira do Hospital) + 15h online síncronas                                                                                                    |                                                                                                    | 10h presenciais (AE de Oliveira do Hospital) + 15h online síncronas                                                                                                    |
| <b>Modalidade</b> : Oficina de Formação<br>J <b>uração</b> : 50 horas (25 horas + 25 horas)<br>. <b>ocal</b> : 10h presenciais (AE de Oliveira do Hospital) + 15h online síncronas                                                                                                    | Dentro do período de ins                                                                                                    | scricões )                                                                                                    |
| <b>buração</b> : 50 horas (25 horas + 25 horas)<br>L <b>ocal</b> : 10h presenciais (AE de Oliveira do Hospital) + 15h online síncronas                                                                                                    | Dentro do período de ins<br>Destinatários: Educadores o                                                                                                    | scrições                                                                                                    |
| Local: 10h presenciais (AE de Oliveira do Hospital) + 15h online síncronas                                                                                                    | Dentro do período de insidemante do período de insidemanta de la constitución de la constitución de la co | scrições<br>Je Infância, Professores dos Ensinos Básico, Secundário e de Educação Especial<br>nação                                                                     |
|                                                                                                    | Dentro do período de ins<br>Destinatários: Educadores o<br>Aodalidade: Oficina de Forr<br>Duração: 50 horas (25 horas                                                                                                    | scrições<br>de Infáncia, Professores dos Ensinos Básico, Secundário e de Educação Especial<br>nação<br>3 + 25 horas)                                                    |
| Período de inscrição: De <u>17 de Fevereiro de 2023 09:00</u> até <u>30 de Abril de 2023 23:30</u>                                                                                                    | Dentro do período de Inso<br>Destinatários: Educadores o<br>Aodalidade: Oficina de Forr<br>Duração: 50 horas (25 horas<br>.ocal: 10h presenciais (AE o                                                                                                    | scrições<br>He Infância, Professores dos Ensinos Básico, Secundário e de Educação Especial<br>nação<br>i + 25 horas)<br>de Oliveira do Hospital) + 15h online síncronas |

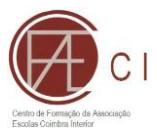

d) Para efetivar a inscrição é só clicar no botão verde que diz "inscrever-me nesta turma"

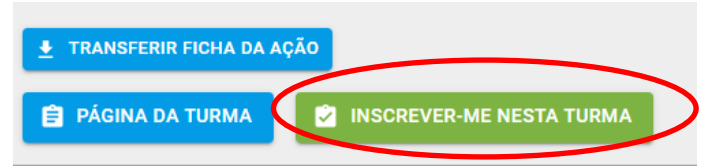

e) Após efetuar a inscrição verificar se a formação em que se inscreveu aparece no separador "as minhas inscrições"

| Ações de Formação disponíveis | As Minhas Inscrições | As Minhas Ações Finalizadas |
|-------------------------------|----------------------|-----------------------------|
| As Minhas Inscrições          |                      |                             |

| SELECIONADAS | PENDENTES | OUTRAS |
|--------------|-----------|--------|

- f) Se não pertencer à área do CFAE Coimbra Interior deverá "descarregar" e assinar a ficha de inscrição e o contrato de formando e fazer o *upload(carregar)* ambos para a plataforma (em alternativa pode enviar para o CFAE por correio eletrónico)
  - a. Para aceder à ficha de inscrição e ao contrato volte a alínea e) depois clicar no

nome da formação pretendida, clicar depois em e aparecerá do lado esquerdo "as imagens seguintes".

| Documentação Pessoal   | Ficha de Inscrição                                                                                                    |
|------------------------|----------------------------------------------------------------------------------------------------|
| 1 Ficha de Inscrição   | Passos:                                                                                                    |
| 1 Contrato de Formando | Transfira a sua ficha de inscrição.                                                                                                    |
|                        | <b>TRANSFERIR FICHA DE INSCRIÇÃO</b>                                                                                                    |
|                        | <ul> <li>Assine o documento.</li> <li>Para assinar o documento pode:         <ul> <li><u>Assinar digitalmente com a Chave Móvel Digital</u></li> <li>Imprimir e assinar à mão</li> </ul> </li> <li>Valide os dados junto dos seus serviços administrativos.</li> </ul> |
|                        | (Verifique que o carimbo da sua instituição é legível)                                                                                                    |
|                        | Anexe o documento.                                                                                                    |
|                        | ANEXAR DOCUMENTO ASSINADO                                                                                                    |
| Documentação Pessoal   | Contrato de Formando                                                                                                    |
| Ficha de Inscrição     | Passos:                                                                                                    |
| 1 Contrato de Formando | Transfira o seu contrato de formando.                                                                                                    |
|                        | <b>TRANSFERIR CONTRATO</b>                                                                                                    |
|                        | <ul> <li>Assine o documento.</li> <li>Para assinar o documento pode:         <ul> <li><u>Assinar digitalmente com a Chave Móvel Digital</u></li> <li>Imprimir e assinar à mão</li> </ul> </li> </ul>                                                                   |

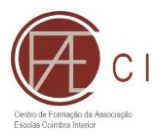

## IV – AVALIAÇÃO / CERTIFICAÇÃO

Após a conclusão da formação poderá consultar a sua avaliação e obter o seu certificado na plataforma, para tal deve seguir os seguintes passos:

a) Aceder ao separador "as minhas ações finalizadas";

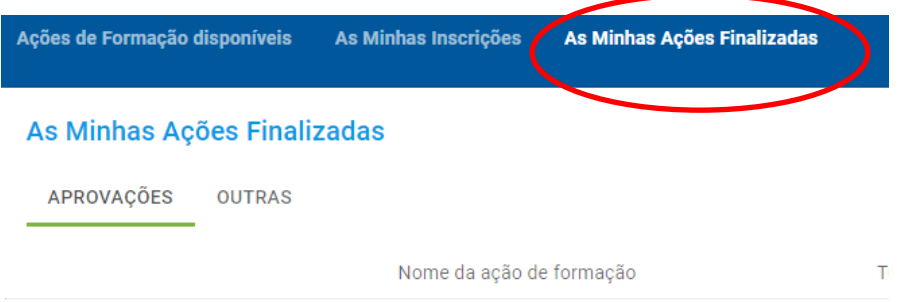

b) Para visualizar a sua avaliação clicar em cima do nome da formação;

| CAPACITAR<br>PARA AVALIAR       | Avaliação Pedagógica II: Projetos de Intervenção nos domínios do<br>ensino, aprendizagem e avaliação |
|---------------------------------|----------------------------------------------------------------------------------------------------|
|                                 | De 20 de Setembro de 2023 até 15 de Novembro de 2023                                                 |
|                                 | () 50 nover (25 boras + 25 horas)                                                                    |
|                                 | Educadores de Infância, Professores dos Ensinos Básico, Secundário e de Educação<br>Especial         |
|                                 | 10h presenciais (AE de Oliveira do Hospital) + 15h online síncronas                                  |
| Destinatários: Educadores de I  | nfância, Professores dos Ensinos Básico, Secundário e de Educação Especial                           |
| wodalidade. Onema de Formaç     |                                                                                                    |
| Duraçao: 50 horas (25 horas +   | 25 horas)                                                                                            |
| Local: 10h presenciais (AF de 0 | liveira do Hospital) + 15h online síncronas                                                          |
|                                 | since a do nospital) i fon onine sincronas                                                           |
| Período de inscrição: De 17 de  | Fevereiro de 2023 09:00 até 30 de Abril de 2023 23:30                                                |

c) Em seguida clicar em "página da turma";

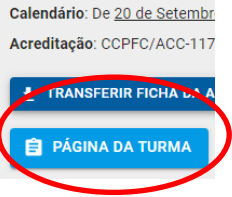

d) Em seguida clicar em "avaliação" (lado esquerdo);

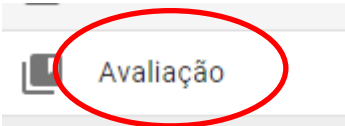

e) Para obter o seu certificado basta clicar em "as minhas ações finalizadas" e depois clicar no certificado pretendido para descarregar para o seu pc.

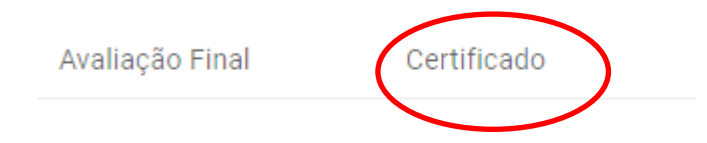